## <u>mBanking</u>

Korak 1. Odaberite opciju "PLATI RAČUN-e".

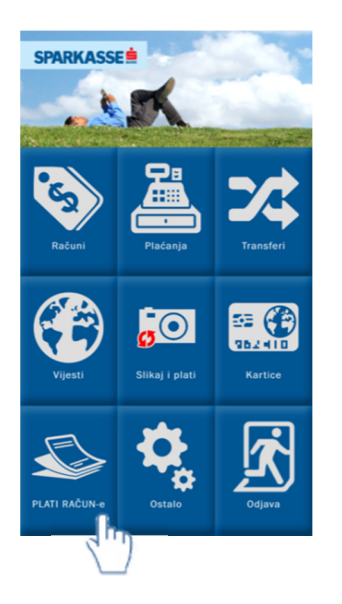

Korak 2. Dodijelu novog izdavatelja radite odabirom opcije 🦈

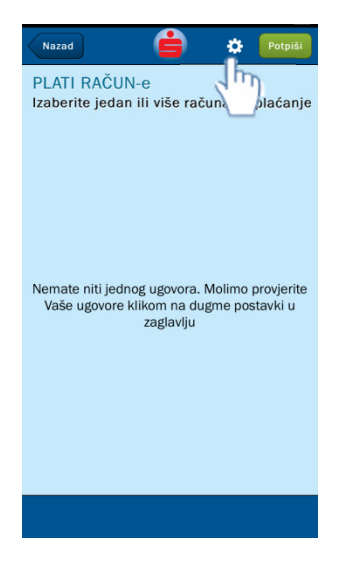

Korak 3. Odaberite opciju "Novi Ugovor"

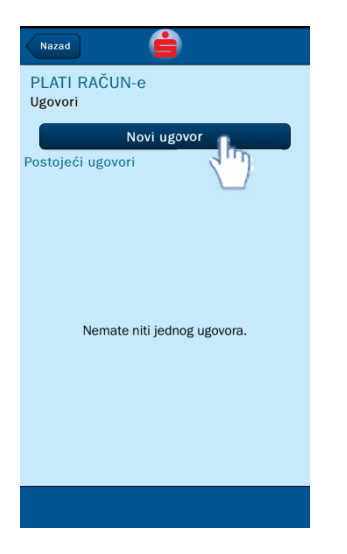

Korak 4. Odaberite sa liste Izdavatelja računa za koje želite ugovoriti prijem računa

| Nazad                              |          |
|------------------------------------|----------|
| PLATI RAČUN-e<br>Izdavatelj računa |          |
| JP Elektroprivreda BiH d.d.        | Ο        |
| Telemach                           | Ο        |
| Telemach - Total TV                | <b>D</b> |
|                                    |          |
|                                    |          |

Korak 5. Unesite potrebne podatke za aktivaciju usluge.

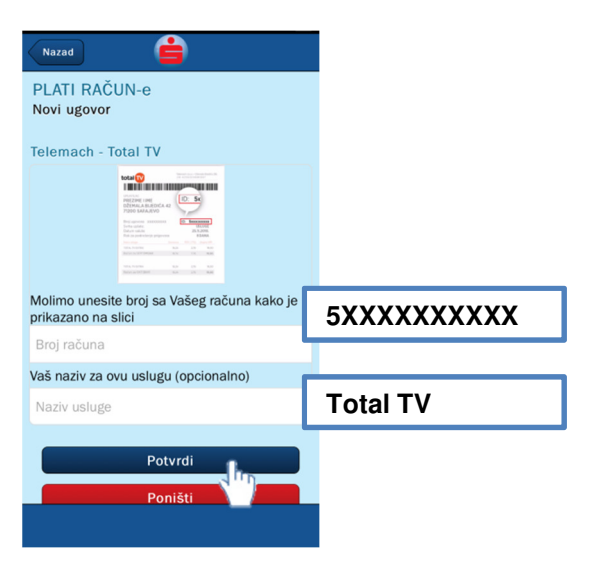

Korak 6. Saglasnost za aktivaciju usluge daje se odabirom polja "Prihvatam".

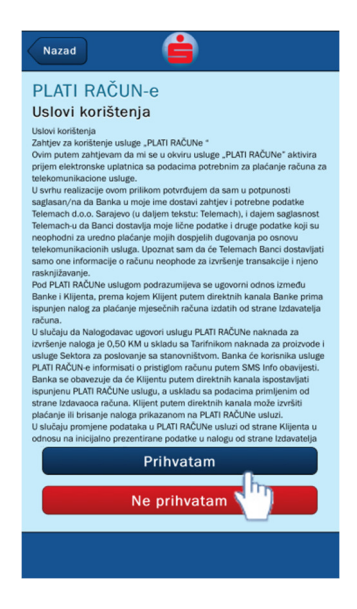

Korak 7. Kako bi finalno potvrdili aktivaciju usluge za navedenog Izdavatelja morate istu potvrditi opcijom "Da".

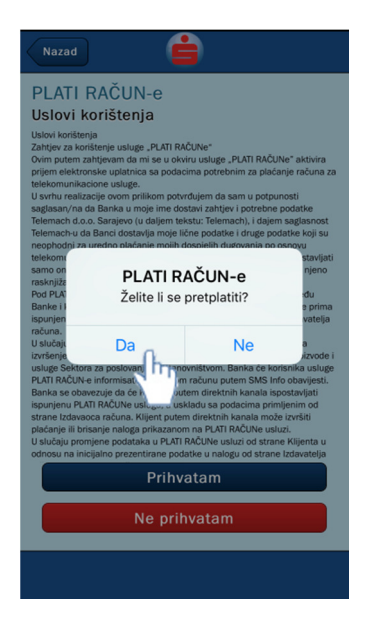

Korak 8. Kao potvrdu uspješno aktiviranog ugovora dobit ćete informativnu poruku.

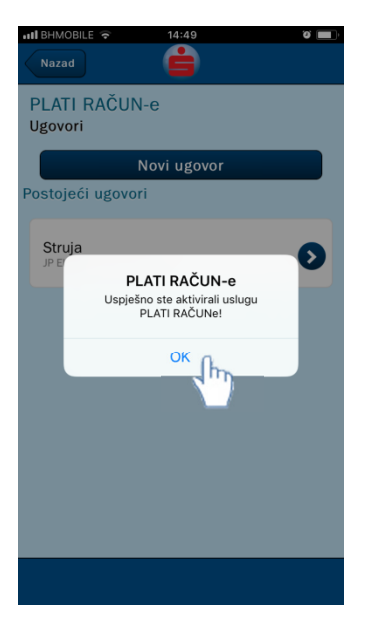

## <u>netBanking</u>

Korak 1. Odaberite opciju "PLATI RAČUN-e".

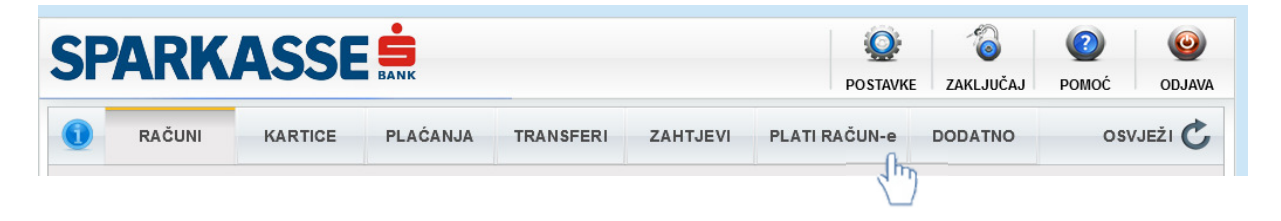

Korak 2. Dodijelu novog izdavatelja radite odabirom opcije "IZDAVATELJI/UGOVORI".

| RAČUNI     | KARTICE | PLAĆANJA | TRANSFERI | ZAHTJEVI     | PLATI R | AČUN-e | DODATNO  | OSVJEŽ               |
|------------|---------|----------|-----------|--------------|---------|--------|----------|----------------------|
| uni        |         | 4        |           |              |         |        |          |                      |
| Izdavatelj | Opis    |          | Period    | Datum računa | Iznos   |        | Račun sa | kojeg se vrši uplata |
| -          |         |          |           |              |         |        | 1069572  | ? - Tekući račun KM  |
|            |         |          |           |              |         |        |          |                      |
|            |         |          |           |              |         |        |          | PI ATI               |
|            |         |          |           |              |         |        |          | 1011                 |
|            |         |          |           |              |         |        |          |                      |
|            |         |          |           |              |         |        |          |                      |
|            |         |          |           |              |         |        |          |                      |
|            |         |          |           |              |         |        |          |                      |
|            |         |          |           |              |         |        |          |                      |
|            |         |          |           |              |         |        |          |                      |
|            |         |          |           |              |         |        |          |                      |
|            |         |          |           |              |         |        |          |                      |
|            |         |          |           |              |         |        |          |                      |
|            |         |          |           |              |         |        | 170      |                      |

Korak 5. Unesite potrebne podatke za aktivaciju usluge.

| Postavke                                                                                                    | X J                    |
|----------------------------------------------------------------------------------------------------|------------------------|
| Izdavatelj Telemach - Total TV 💌                                                                                                    |                        |
| Postojeći ugovori                                                                                                    |                        |
| Novi ugovor                                                                                                    |                        |
| RESTRICT INF                                                                                                    |                        |
| Another speed of the speed of the speed | 5xxxxxxxx              |
| Image: Description of the second second s             | 5xxxxxxxx              |
| Broj ugovora                                                                                                    | 5xxxxxxxxx<br>Total TV |

Korak 6. Saglasnost za aktivaciju usluge daje se odabirom polja "Prihvatam".

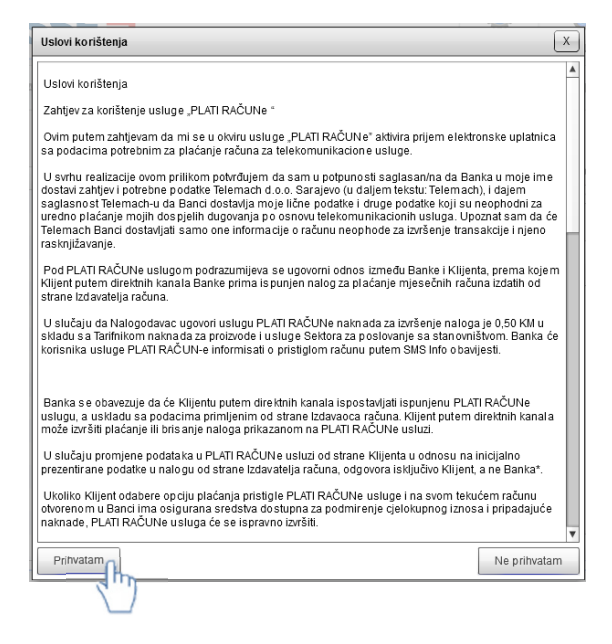

Korak 7. Kako bi finalno potvrdili aktivaciju usluge za navedenog Izdavatelja morate istu potvrditi opcijom unosa koda.

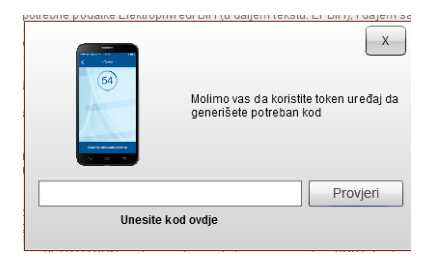

Korak 8. Kao potvrdu uspješno aktiviranog ugovora dobit ćete informativnu poruku.

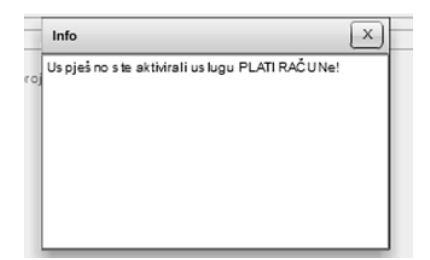